# Import Profiles for Loading Brief Order Records and WCP into NZ

# New Order, Repository and Update Inventory import profiles

Adapted from https://www.orbiscascade.org/technical-services-documentation

# Procedures, Workflows, & FAQs

- . Alliance NZ Bib Records with Multiple OCLC Numbers FAQ (February 2016)
- Alma Indication Rules FAQ (March 2016)
- · Alma Originating System Version (February 2016)
- · Automatic loading of WorldShare Collection (September 2016)
- . Creating a Set of Boundwith Records (December 2015)
- . Guidelines for Editing PCC (Program for Cooperative Cataloging) Bibs in WorldCat (September 2016)
- Overlay in Alma (December 2014)
- Publishing Bibs to OCLC (September 2015)
- YBP workflows
  - . Loading Approval Records into NZ (September 2016)
    - GDrive version | PDF version
  - Loading Brief Order Records into NZ: Creating Import Profiles to Load Vendor Order Records (September 2016)
    - GDrive version | PDF version
  - . Loading WCP Records into Network Zone, including Shelf Ready (September 2016)
    - GDrive version | PDF version

This document describes the procedures and settings for importing records into the Network Zone. This document will specifically discuss using YBP/Gobi but the considerations and setup will apply to other vendors. The import process is as follows:

- 1. Brief bibliographic record added to the NZ and PO line created. [New Order]
- 2. Full bib record overlays the brief record. [Repository]
- 3. For shelf ready materials, item record is updated. [Update Inventory]

Note: If your campus adopts the Gobi API, the <u>New Order API</u> replaces the New order import profile. The Gobi API transmits order data (list price, fund, quantity...) to Alma in XML rather than in Marc. Therefore mapping of Marc fields/subfields to Alma PO lines is not necessary.

And the <u>daily OCLC load</u> may negate the use of a repository import profile to import full records into the NZ.

### 1. New order

#### **General Considerations**

- Use the New Order import profile to load EOCR (Electronic Order Confirmation Records) or EOD (Encoded Order Data) records. The brief bibliographic record will contain bibliographic data and order information.
- When importing records into the NZ, the goal is to avoid adding a duplicate record.
- In order to support the use of a single bib in the NZ, it may be necessary to have multiple match points in the 035 fields, including the OCLC number and vendor ID numbers.
- The YBP Unique Identifier (UID) (aka Gobi title ID) number is the manifestation-level number assigned to each title. For example, hardback and paperback editions have different YBP UID numbers.
- The YBP Order Key (the order number) is the unique ID for each order transaction.

The following are instructions for setup with YBP/Gobi and for creating import profiles.

#### Vendor Communication and Setup

If you plan to load EOCR records from YBP/Gobi:

- have YBP/Gobi put the YBP UID (aka Gobi title ID) in field 035 \$a
- have YBP/Gobi include the YBP Order number in a library-chosen field (e.g. 980) for mapping to Alma's Vendor Reference Number.
- work with YBP/Gobi to include the purchase order line (POL) data in the EOCR file (Tech Specs)

#### Translation table

| Marc field | Alma                    | YBP/Gobi                     | OCLC                |
|------------|-------------------------|------------------------------|---------------------|
| 035 \$a    | Match point             | YBP UID (aka Gobi title ID)  | Vendor book number  |
| 980 \$f *  | Vendor reference number | YBP order key (order number) | Vendor order number |

(\*Example only. Varies by institution depending on configuration)

(Note: This table is a sample only. Mapping will vary by institution.)

| Marc field | subfield | Data description              |
|------------|----------|-------------------------------|
| 035        | \$a      | YPB UID (aka Gobi title ID)   |
|            |          |                               |
| 980        | \$a      | order date                    |
| 980        | \$b      | list price (explicit decimal) |
| 980        | \$d      | order note 1 (note to YBP)    |
| 980        | \$f      | YBP order key                 |
| 980        | \$g      | quantity                      |
| 980        | \$h      | local data 2 (library)        |
| 980        | \$s      | subaccount number             |
|            |          |                               |
| 981        | \$a      | volume                        |
| 981        | \$b      | fund code                     |
| 981        | \$c      | location code                 |

| 981 | \$d | local data 1 (interested user) |
|-----|-----|--------------------------------|
| 981 | \$e | initials                       |
| 981 | \$f | local data 3 (item policy)     |
| 981 | \$j | local data 4 (rush request)    |

#### Import Profile Settings for Brief Records

**Profile Details:** Use the "New Order" profile type, and make sure to select "Use Network Zone" on the first screen when you create your import profile. You cannot change this setting after the first time you save the import profile.

|                 | Profile Type    | New Order           |                            |    |                   | Р             | rofile name EF N | Z YBP EOCR (Order   | ) Loading Pi |
|-----------------|-----------------|---------------------|----------------------------|----|-------------------|---------------|------------------|---------------------|--------------|
| Profile Details | Normalizati     | on & Validation     | Match Profile              | Se | t Management Tags | Inventory I   | nformation       | PO Line Information | Ma           |
| Profile Details | Network Zone    | Yes                 |                            |    |                   |               |                  |                     |              |
|                 | Profile name *  | NZ YBP EOCR (Ord    | der) Loading Profile       |    |                   |               |                  |                     |              |
| Profi           | le description  | NZ YBP GOBI imp     | port for firm order files. |    |                   |               |                  |                     |              |
| Origi           | nating system * | YBP Library Service | s                          |    | File              | name patterns |                  |                     |              |
| Im              | port Protocol   | Upload File/s       |                            | w  |                   | Cross walk    | Yes              |                     |              |
| Physical        | source format   | Binary              |                            | -  |                   |               |                  |                     |              |
| End             | coding format   | UTF-8               |                            | *  |                   |               |                  |                     |              |
| :               | Source format   | MARC21 Bibliograp   | hic                        |    |                   | Target format | MARC21 Bibliogra | aphic               | T            |
|                 | Status          | Active              |                            | Ŧ  |                   |               |                  |                     |              |

#### **Normalization and Validation:**

| Profile Type New Order       |                        |               |                     |              |  |
|------------------------------|------------------------|---------------|---------------------|--------------|--|
| Profile Details Normal       | ization & Validation   | Match Profile | Set Management Tags | Inventory Ir |  |
| Filter                       |                        |               |                     |              |  |
| Filter out the data using    |                        |               |                     | •            |  |
| Normalization                |                        |               |                     |              |  |
| Correct the data using       | Remove Vendor Data 980 | 981 993       |                     | T            |  |
| Validation Exception Profile |                        |               |                     |              |  |
| Handle invalid data using    | MarcXML Bib Import     |               |                     | •            |  |

To remove institution specific order data from the 980 and 981 fields in the bibliographic record, use the "out of the box" Normalization Rule: Remove Vendor Data 980 981 993. The order will still be created in Alma, but the local data will not be stored in the NZ record.

#### Match Profile:

This is the most problematic part of the Import Profile, particularly for brief bib records, because improper match settings and processes can result in duplicate records. Bib records may have a vendor record number in the

\$035|a and ISBN in \$020|a. They may also include an additional 035|a with an OCLC number. Depending on the size of your record downloads, the size of your acquisitions staff, and the expertise in using Import Profiles, decide which process/match points and handling settings listed below are best for your library.

Process Options:

- 1. Single-phase import process with one import profile, matching on ISxN/024/035 (i.e. ISBN or ISSN or 024 or 035) with automatic or manual handling.
- 2. Multi-phase import process with two or three import profiles, first matching on 035 with automatic handling and doesn't load any non matches, and then matching on ISxN/024/035 with automatic or manual handling.
  - a. If records have OCLC numbers: Three-phase import process: the first matching on OCLC Unique Identifier with automatic handling and doesn't load any non matches, the second import profile matching on the 035 (Other System Identifier) with automatic handling and doesn't load any non matches, the third import profile matching on ISxN/024/035 with automatic or manual handling.
  - b. If records have vendor record numbers: Two-phase import process: the first matching on the 035 (Other System Identifier) with automatic handling and doesn't load any non matches, the second import profile matching on ISxN/024/035 with automatic or manual handling.

Note: The ISxN/024/035 Match Method is not hierarchical, and it can match on any of these match points. Also, it has the potential for improper matches with ISBNs for electronic resources and with ISBNs for a different OCLC record than you will receive in your WCP file, in which case you would then need to transfer your holdings to the proper bib record in the NZ. Use with caution.

Handling options:

- 1. Manual handling: every single (1 to 1 match) and multi-match found will need to be resolved manually at the time of import (i.e. the library chooses the correct record or chooses to import record if the correct record isn't in the NZ). Records without matches will be added to the NZ.
- 2. Automatic handling: only multi-matches will need to be resolved. (i.e. the library chooses the correct record or chooses to import the record if the correct record isn't in the NZ). Records without matches will be added to the NZ.
- 3. For both options, you may use the import report to determine if any matches were linked to incorrect bib records and relink as necessary.

#### Single phase - Manual handling

Create a New Order Import Profile with a Manual handling method that uses the ISxN/024/035 Match Method and upon no match Adds to NZ. Because you will use the NZ record upon match, you need to disable the "Do not override/merge record with an older version" option.

| Profile Details                                     | Normalization & Validation                 | Match Profile                   | Set Management Tags      |  |  |  |  |
|-----------------------------------------------------|--------------------------------------------|---------------------------------|--------------------------|--|--|--|--|
| Match Profile                                       | Match Profile                              |                                 |                          |  |  |  |  |
| Serial match met                                    | hod ISSN / 024 / 035 Match Me              | thod 💌                          |                          |  |  |  |  |
| Non Serial match met                                | hod ISBN / 024 / 035 Match Me              | ISBN / 024 / 035 Match Method 💌 |                          |  |  |  |  |
| Match Actions                                       |                                            |                                 |                          |  |  |  |  |
| Handling met                                        | hod ⊚Automatic ⊚Manual                     |                                 |                          |  |  |  |  |
| Merge met                                           | hod CSU Bib Overlay NZ                     | T                               |                          |  |  |  |  |
| Allow bibliographic rec                             | tion                                       |                                 |                          |  |  |  |  |
| Do not Override/merg<br>record with lower b<br>vers | ge a 🔲<br>prief<br>sion                    |                                 |                          |  |  |  |  |
| Unlink bibliograp<br>records from commu<br>za       | ohic 🔲<br>nity<br>one                      |                                 |                          |  |  |  |  |
| Do not override/ me<br>record with an ol<br>vers    | rge ⊚Disabled ⊚Consider Or<br>Ider<br>sion | iginating System ⊚lo            | gnore Originating System |  |  |  |  |
| No Match                                            |                                            |                                 |                          |  |  |  |  |
| Upon no ma                                          | atch ⊚Add To NZ ⊚Do Not Im                 | port ⊚Import To IZ              |                          |  |  |  |  |

With Manual handling, you will need to choose which record to match to. If there is no match, then the record is added to the NZ. If your incoming records match with many NZ records, this could be time consuming.

#### Single phase - Automatic handling

Create an Import Profile with an Automatic handling method that uses the ISxN/024/035 Match Method and upon no match Adds to NZ.

| Profile Details No                                            | rmalization & Validation Match Profile Set Management Tags |  |  |  |
|---------------------------------------------------------------|------------------------------------------------------------|--|--|--|
| Match Profile                                                 |                                                            |  |  |  |
| Serial match method                                           | ISSN / 024 / 035 Match Method 👻                            |  |  |  |
| Non Serial match method                                       | ISBN / 024 / 035 Match Method 👻                            |  |  |  |
| Match Actions                                                 |                                                            |  |  |  |
| Handling method                                               | Automatic      Manual                                      |  |  |  |
| Upon match Merge Overlay Do Not Import OUse NZ Record         |                                                            |  |  |  |
| Merge/Overlay                                                 |                                                            |  |  |  |
| Merge method                                                  | CSU Bib Overlay NZ                                         |  |  |  |
| Allow bibliographic<br>record deletion                        |                                                            |  |  |  |
| Do not Override/merge a<br>record with lower brief<br>version |                                                            |  |  |  |
| Unlink bibliographic<br>records from community<br>zone        |                                                            |  |  |  |
| Do not override/ merge<br>record with an older<br>version     |                                                            |  |  |  |
|                                                               |                                                            |  |  |  |
| Automatic Multi-Match Handli<br>Disregard matches for         |                                                            |  |  |  |
| bibliographic CZ linked<br>records                            |                                                            |  |  |  |
| Disregard                                                     |                                                            |  |  |  |
| control number<br>identifiers                                 |                                                            |  |  |  |
| Prefer record with the<br>same inventory type                 |                                                            |  |  |  |
| (electronic/physical)                                         |                                                            |  |  |  |
| Skip and do not import<br>unresolved records                  |                                                            |  |  |  |
| No Match                                                      |                                                            |  |  |  |
| Upon no match                                                 | Add To NZ      ODo Not Import      OImport To IZ           |  |  |  |

#### Multi-phase process:

This involves creating 2-3 different Import Profiles which are used in a tiered fashion.

#1: If you are importing records with OCLC numbers in brief records, create a New Order Import Profile with Automatic handling that uses the Unique OCLC Identifier Match Method and does not import upon no match. If your records do not contain OCLC numbers you may skip this step and proceed to Step 2.

| Profile Details Normaliz                                               | zation & Validation Match Profile Set Management Tags |
|------------------------------------------------------------------------|-------------------------------------------------------|
| Match Profile                                                          |                                                       |
| Serial match method                                                    | Unique OCLC Identifier Match Method                   |
| Non Serial match method                                                | Unique OCLC Identifier Match Method                   |
| Match Actions                                                          |                                                       |
| Handling method                                                        | Automatic      Manual                                 |
| Upon match                                                             | Merge ⊘Overlay ⊘Do Not Import ⊚Use NZ Record          |
| Merge/Overlay                                                          |                                                       |
| Merge method                                                           | CSU Bib Overlay NZ                                    |
| Allow bibliographic record<br>deletion                                 |                                                       |
| Do not Override/merge a record<br>with lower brief version             |                                                       |
| Unlink bibliographic records from community zone                       |                                                       |
| Do not override/ merge record<br>with an older version                 |                                                       |
|                                                                        |                                                       |
| Automatic Multi-Match Handling                                         |                                                       |
| Disregard matches for<br>bibliographic CZ linked records               |                                                       |
| Disregard invalid/canceled<br>system control number identifiers        |                                                       |
| Prefer record with the same<br>inventory type<br>(electronic/physical) |                                                       |
| Skip and do not import<br>unresolved records                           |                                                       |
| No Match                                                               |                                                       |
| Upon no match                                                          | ⊚Add To NZ ⊛Do Not Import ⊚Import To IZ               |

#1b. Next, go to Monitor and View Import under either Acquisitions or Resource Management.

| Import                         |
|--------------------------------|
| Import                         |
| Upload Single Record From File |
| Monitor and View Imports       |
| Resolve Import Issues          |

Find the import job you just ran and choose Action – Report. In the report, open the Records Not Imported tab and go to the Action button for Total records not imported/deleted.

Choose the source that matches the Physical source format under the Profile Details tab (usually binary) and download the Zip file. The Zip file will have the Process ID number in its name. The actual MARC file will be called "file\_0.mrc" so you may want to rename it. You will use this file to run an import profile in the next step.

#2: Create a New Order Import Profile with Automatic handling that uses the 035 (Other System Identifier) Match Method and does not Import upon no match.

| Profile Details Normaliz                                               | ation & Validation Match Profile Set N                                                                                                    |
|------------------------------------------------------------------------|----------------------------------------------------------------------------------------------------|
| Match Profile                                                          | ~                                                                                                    |
| Serial match method                                                    | 035 (Other System Identifier) Match Meth                                                                                                    |
| Non Serial match method                                                | 035 (Other System Identifier) Match Methe                                                                                                    |
| Match Actions                                                          |                                                                                                    |
| Handling method                                                        |                                                                                                    |
| Upon match                                                             | ⊘Merge ⊘Overlay ⊘Do Not Import ⊚Use NZ Record                                                                                                    |
| Merge/Overlay                                                          | COLL Bib Quarter NZ                                                                                                    |
| Merge method                                                           |                                                                                                    |
| Allow bibliographic record deletion                                    |                                                                                                    |
| Do not Override/merge a record<br>with lower brief version             |                                                                                                    |
| Unlink bibliographic records from<br>community zone                    |                                                                                                    |
| Do not override/ merge record<br>with an older version                 | ●Disabled          ○Consider Originating System          ○Ignore Originating System          ○Ignore Originating          ○Ignore Originating          ○Ignore Originating            ○   |
| Automatic Multi-Match Handling                                         |                                                                                                    |
| Disregard matches for<br>bibliographic CZ linked records               |                                                                                                    |
| Disregard invalid/canceled<br>system control number identifiers        |                                                                                                    |
| Prefer record with the same<br>inventory type<br>(electronic/physical) |                                                                                                    |
| Skip and do not import<br>unresolved records                           |                                                                                                    |
| No Match                                                               |                                                                                                    |
| Upon no match                                                          | OAdd To NZ      ODo Not Import      OImport To IZ     O     O |

Repeat procedure in step #1b above. (Use the records that did not import to run import #3.)

#3: Create a New Order Import Profile with Manual handling that uses the ISxN/024/035 Match Method and upon no match Adds to NZ.

| Profile Details                                               | Nor                      | malization & Validation   | Match Profile       | Set Management Tags       |
|---------------------------------------------------------------|--------------------------|---------------------------|---------------------|---------------------------|
| Match Profile                                                 |                          |                           |                     |                           |
| Serial match m                                                | ethod                    | ISSN / 024 / 035 Match Me | thod 👻              |                           |
| Non Serial match method                                       |                          | ISBN / 024 / 035 Match Me | thod 👻              |                           |
| Match Actions                                                 |                          |                           |                     |                           |
| Handling m                                                    | ethod                    | ⊚Automatic                |                     |                           |
| Merge m                                                       | ethod                    | CSU Bib Overlay NZ        | w                   |                           |
| Allow bibliographic record                                    |                          |                           |                     |                           |
| Do not Override/merge a<br>record with lower brief<br>version |                          |                           |                     |                           |
| Unlink bibliog<br>records from comr                           | raphic<br>munity<br>zone |                           |                     |                           |
| Do not override/<br>record with an<br>Ve                      | merge<br>older<br>ersion | ●Disabled   Consider Or   | riginating System © | Ignore Originating System |
| No. Motob                                                     |                          |                           |                     |                           |
| Upon no                                                       | match                    | ⊚Add To NZ ⊚Do Not Im     | port ⊚Import To IZ  |                           |

This multi-phase process reduces the potential for improper matching by using specific match points in separate import profiles. By using a more specific match point first, you assure matching on just the OCLC number or just the 035 field if there is such a match. The ISxN/024/035 Match Method is broader and will match on all possible match points – whether that is an OCLC number, a vendor number, or an ISxN.

#### Other considerations:

- Handling Method: If you choose "Automatic," Alma will handle 1 to 1 matches and you will only have to manually handle multi-matches (i.e. the imported record matches two or more NZ records). If you choose "Manual", you will have to manually handle all matches (i.e. the imported record matches one or more NZ records). It's useful to choose "Manual" when you are first learning to load records.
- Do NOT use:
  - o "Allow bibliographic record deletion" feature in any import profiles at this time.
  - o "Do not override/merge a record with a lower brief version" option at this time.
  - o "Do not override/merge record with an older version" for any New Record Import Profile. Keep at Disabled.
- OPTIONAL SETTINGS (Automatic Multi-Match Handling):
  - "Unlink bibliographic records from the Community Zone" (you will only see this if your "ignore\_cz\_records" option in Resource Management > Resource Configuration > Configuration Menu > Other Settings is set to false): Applies only when Merge and Overlay is the Upon Match setting, so it isn't necessary to select in a New Order import profile.
  - "Disregard Matches for Bibliographic CZ linked records" (you will only see this if your "ignore\_cz\_records" option in Resource Management > Resource Configuration > Configuration Menu > Other Settings is set to false; notice the option is in the first screenshot but not the second.): If this option is selected, Alma will not consider Community Zone records that match your incoming record. So if a record you are loading is a multi-match situation, but one of the records is a CZ record, it will automatically choose the non-CZ record. This is a good option to choose to cut down on manual handling for multi-matches.
  - o **"Disregard invalid/canceled system control number identifiers**": If this option is selected, Alma will ignore the incoming record's 035\$z and only use the incoming record's 035\$a against the repository's 035\$a and 035\$z. This is a useful setting if your order records have OCLC#s.
  - "Prefer record with the same inventory type (electronic/physical)": This setting has some problems and can cause incorrect matches when there are NZ records without the inventory you are loading (e.g. usually when you are loading a print record and there is only an electronic bib in the NZ) or when there are two or more print bibs, but there is inventory on the wrong bib (i.e. the brief bib or the wrong OCLC full bib). Using this setting causes more relinking at the point of loading full bibs from WCP or when using Connexion.
  - o "Unresolved records, skip and do not import": With this option, any records in the file that result in multi-matches will not be loaded and you will not be able to manually handle/resolve them in Alma. If this option is selected, you will need to download the Marc records from the Job Report and load them with 1) an import profile that has Manual Handling selected or 2) an import profile that has the Automatic Handling option selected and the Skip and Do not Import option unchecked. If your records are scheduled to load automatically or if you're loading very large files of records, this might be a good option.

#### Set Management Tags:

| Set Management Tags                     |                                                |
|-----------------------------------------|------------------------------------------------|
| Set management tags fo                  | or all the records imported using this profile |
|                                         |                                                |
| Suppress record/s from publish/delivery |                                                |
| Synchronize with OCLC                   | Don't publish                                  |
| Synchronize with Libraries Australia    | Don't publish                                  |

When downloading records to the NZ, do NOT suppress records/s from publish/delivery.

#### **Inventory Information:**

| Profile Details                       | Normalization & Validation | Match Profile         | e        | Set Management Tags | Inventory Information                                | PO Line Information           | Mapping |
|---------------------------------------|----------------------------|-----------------------|----------|---------------------|------------------------------------------------------|-------------------------------|---------|
| ventory Operations<br>Clectronic Mixe | ed  Physical               |                       |          |                     | These settings will vary based on how they have      | by institution<br>arranged to |         |
| hysical Item Mapping                  | Material type              | Book                  |          | ×                   | have order and/or invent<br>mapped into the brief re | tory data<br>cords. Make      |         |
|                                       | Mapping Policy             | Basic      Advanced   | i .      |                     | sure to choose the type of                           | of inventory                  |         |
|                                       | Library field              | 980                   | subfield | h                   | included in the brief rec                            | ords you will                 |         |
|                                       | Location field             | 981                   | subfield | C                   | load.                                                |                               |         |
|                                       | Default library            | Klamath Falls Library |          | 20 1                | Default location                                     | Bookstacks                    | 21 🕩    |
|                                       | Map library/location       | 1                     |          |                     |                                                      |                               |         |
|                                       | Number of items field      | 980                   | subfield | g                   | Default number                                       | 1                             |         |
|                                       | Barcode field              |                       | subfield |                     |                                                      |                               |         |
|                                       | Item policy field          | 961                   | subfield | f                   | Default item policy                                  | Regular loan                  | v       |
|                                       | Alternative Call Number    |                       | subfield |                     |                                                      | See Second Control            |         |

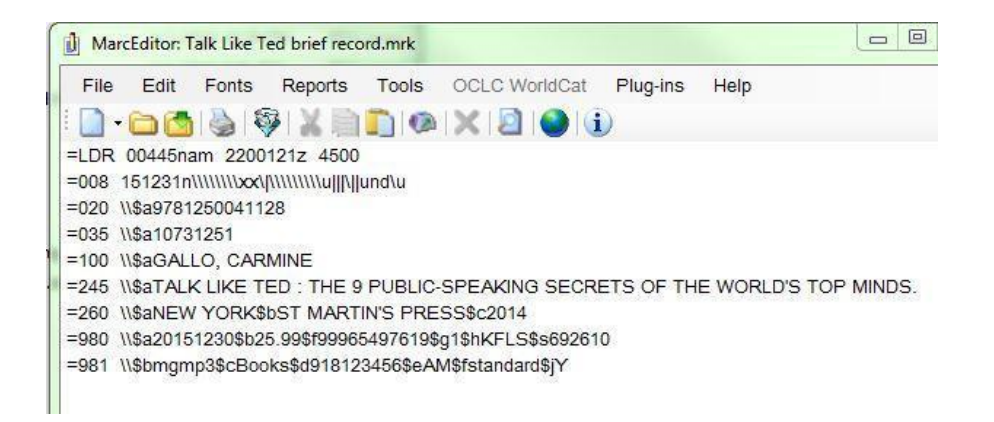

#### POL (Purchase order line) Information

| Profile Details                | Normalization      | & Validation          | Match Profile |    | Set Management Ta | ags In          | ventory Information      | PO Line Information | Mapping |
|--------------------------------|--------------------|-----------------------|---------------|----|-------------------|-----------------|--------------------------|---------------------|---------|
| EOD General Parameters<br>Phys | sical POLine type  | * Physical - One Time |               | ¥  | М                 | ost of these se | ettings will vary by ins | titution            |         |
|                                | Vendor             | VBP Library Services  | OB            |    |                   | Vendor acc      | ount                     |                     |         |
|                                | PO Line currency   |                       | 20            |    |                   | Volidor doo     |                          | 1940                |         |
| Decin                          | nal point location | 0000                  |               |    |                   |                 |                          |                     |         |
| Ac                             | quisition Method   | Purchase at Vendor Sy | stem          | -  |                   |                 |                          |                     |         |
| EOD mapping                    |                    |                       |               |    |                   |                 |                          |                     |         |
| Additional P                   | O Line Reference   |                       |               |    | subfield          |                 |                          |                     |         |
| Vendor Refere                  | nce Number field   | 980                   | -             |    |                   | Map the YB      | P Order key to the       |                     |         |
| Vendor Reference               | Number type field  |                       |               |    | subfield          | Vendor Refe     | erence Number. It is     |                     |         |
|                                | List price field   | 980                   |               |    | subfield          | -               |                          |                     |         |
| Vendor                         | title number field |                       |               |    | subfield          | stored in th    | e POL and is used as     | а                   |         |
| Volume F                       | Part Number field  |                       |               |    | subfield          | matchpoint      | by the Update            |                     |         |
|                                | Po number field    |                       |               |    | subfield          |                 | numerate Dava Gla        |                     |         |
| PO                             | Line Owner field   | 980                   |               |    | subfield          | Inventory II    | nport Prome.             |                     |         |
| Defa                           | ult PO line owner  | Klamath Falls Library | 20            | -  |                   |                 |                          |                     |         |
|                                | Map Owner          |                       |               |    |                   |                 |                          |                     |         |
| Fund                           | distribution field | 981                   |               |    | subfield          | b               |                          | Percent subfield    |         |
|                                | Default fund       |                       |               | 20 |                   |                 |                          |                     |         |
|                                | Map funds          | 0                     |               |    |                   |                 |                          |                     |         |
|                                | Reporting code     |                       |               |    | subfield          |                 | Default                  |                     | *       |
|                                | Interested users   | 981                   |               |    | subfield          | d               |                          |                     |         |
| Vendor invo                    | oice number field  |                       |               |    | subfield          |                 |                          |                     |         |
|                                | Note field         |                       |               |    | subfield          |                 |                          |                     |         |
|                                | Rush request       | 981                   |               |    | subfield          | 1               |                          |                     |         |
|                                | Routing request    |                       |               |    | subfield          |                 |                          |                     |         |
|                                | Receiving note     | 981                   |               |    | subfield          | e               |                          |                     |         |
|                                | Note to vendor     | 980                   |               |    | subfield          | d               |                          |                     |         |
| Or                             | dered ISBN/ISSN    |                       |               |    | subfield          |                 |                          |                     |         |

Required:

Vendor Reference Number field, List Price field, PO Line Owner field, Fund Distribution field

Optional:

**Rush** - If you want to map Rush orders to the checkbox in the POL, you need to include any of the following values in a field in your EOCR: **y**, **Y**, **true**, **True**, **affirmative**. You can use one of the note fields in the order details and then work with YBP/Gobi to map that field to the EOCRs.

**Reporting Code** - Alma lets you define reporting codes that can be used for analyzing acquisitions in subsequent reporting. Libraries need to make sure the data they are trying to map to the Reporting Code field exists in the Reporting Code table in Alma, as well as in the EOCR data they are loading. Reminder: the data is case sensitive, so if RR is the code in your table, your data will not map as rr.

**Interested users** - If you want to map an interested user, you will need the ID number of the patron. Please note that while in the POL itself you can place holds for interested users, if you use this feature in your EOCR record you can only notify the patron.

**Receiving note** - Anything mapped to this field will be included in the receiving note on the Summary tab of the POL.

#### <u>Mapping</u>

Mapping is a local configuration specific to your campus. This mapping feature is useful when you need to map a location code to a library/sub-location in your library. It is especially useful during migration when you might still be receiving one code that represents both library and location information from a vendor (e.g. mlstk). You can then map that code to the corresponding fields in Alma. The screenshot below shows how the single code "mlstk" is mapped to "Klamath Falls" library and the "Books" location.

| Source Value |       | Location                           |  |  |
|--------------|-------|------------------------------------|--|--|
| 1            | mlstk | Bookstacks (Klamath Falls Library) |  |  |
| 2            | mlref | Reference (Klamath Falls Library)  |  |  |
| 3            | mlvid | AV (Klamath Falls Library)         |  |  |

Another example might be during switching of fund codes. You can map old fund codes in YBP/Gobi records to the new Alma fund codes.

# 2. Repository

Purpose: to overlay brief bibliographic records with full records

Because what you do impacts other libraries, it's important to be careful when adding records to the NZ. There are two principle ways to add records to the NZ:

- 1. Directly from Connexion, and
- 2. Using brief or full records from a vendor using an Alma Import Profile.

#### **General Considerations**

- When loading brief bibliographic records and Worldcat Cataloging Partner (WCP) records in the NZ, the goal is to avoid adding a duplicate record.
- In order to support the use of a single bib in the NZ, it may be necessary to have multiple match points in the 035 fields, including the OCLC number and vendor ID numbers.
- The YBP UID number (aka Gobi title ID) is the manifestation-level number assigned to each title. Hardback and paperback editions have different YBP UID numbers.
- The YBP Order Key is the unique ID for each order transaction.

The following are instructions for setup with YBP/Gobi and WCP, and for creating Alma Import Profiles.

#### Vendor Communication and Setup

Translation table:

| Marc field | Alma                    | YBP/Gobi                     | OCLC                |
|------------|-------------------------|------------------------------|---------------------|
| 035 \$a    | Match point             | YBP UID (aka Gobi title ID)  | Vendor book number  |
| 980 \$f *  | Vendor reference number | YBP order key (order number) | Vendor order number |

(\*Example only. Varies by institution depending on configuration)

#### YBP/Gobi

If you plan to load WCP records from OCLC, you should have the YBP UID (Vendor Book Number) in field 035 \$a and the YBP Order Key (Vendor Order Number) in a library-chosen field (e.g. 980) for mapping to the Vendor Reference Number.

| Electronic Order Confirmation Records (EOCRs) | ) |
|-----------------------------------------------|---|
|-----------------------------------------------|---|

1. Provide EOCRs for orders placed in GOBI on 6926-09, -10 & -12.

| Field | Indicator<br>1 | Indicator<br>2 | Subfield | Data Description               |
|-------|----------------|----------------|----------|--------------------------------|
| 20    |                |                | Sa       | ISBN                           |
| 35    |                |                | Sa       | YBP UID                        |
| 100   |                |                | Sa       | Author                         |
| 245   |                |                | Sa       | Title                          |
| 250   |                |                | Sa       | Edition                        |
| 260   |                |                | Sa       | Place Of Publication           |
| 260   |                |                | Sb       | Publisher                      |
| 260   |                |                | Sc       | Year Of Publication            |
| 490   |                |                | Sa       | Series Statement               |
| 980   |                |                | Sa       | Order Date (yymmdd)            |
| 980   |                |                | Sb       | List Price (explicit decimal)  |
| 980   |                |                | Sd       | Order Notes 1 [Note To YBP ]   |
| 980   |                |                | Sf       | YBP Order Key                  |
| 980   |                |                | Sg       | Quantity                       |
| 980   |                |                | Sh       | Local Data 2 [Library]         |
| 980   |                |                | Ss       | Subaccount Number              |
| 981   |                |                | Sa       | Volume                         |
| 981   | 1              |                | Sb       | Fund Code                      |
| 981   |                |                | Sc       | Location Code                  |
| 981   |                |                | Sd       | Local Data 1 [Interested User] |
| 981   |                |                | Se       | Initials                       |
| 981   |                |                | Sf       | Local Data 3 [Item Policy]     |
| 981   |                |                | Si       | Local Data 4 [Rush Request]    |

2. Output bibliographic and local data as follows:

(Example Tech Spec. Varies by institution depending on configuration)

#### WorldCat Cataloging Partners (PromptCat)

WorldShare - Collection Manager - Settings - MARC Records - Cataloging Partner Options

You may want to include PDRs (Partnering Data Records), so that your files have full coverage, e.g. for approval loads:

| Customize Records                                                    | WorldCat Upd                         | ates         | Re   | cord D  | elivery   | Cataloging Partner Options |
|----------------------------------------------------------------------|--------------------------------------|--------------|------|---------|-----------|----------------------------|
| Cataloging Partr<br>Additional record deli                           | ner Options<br>ivery options ava     | ilable (     | only | for cat | aloging p | partner collections.       |
| Do Not Deliver Work<br>if WorldCat Holdings<br>Set for These Institu | dCat Records<br>Are Already<br>tions | Enter        | OC   | LC syn  | nbol(s)   |                            |
| Deliver PDRs if No V<br>Record is Delivered                          | VorldCat                             | ● Ye<br>○ No | s)   | ?       |           |                            |
| Include OCLC Nur<br>if Available                                     | nber in PDR,                         | ● Ye<br>○ No | s)   |         |           |                            |

#### WorldShare - Collection Manager - Settings - MARC Records - Customize Records

| All Collections                   |                                                                       |           |
|-----------------------------------|-----------------------------------------------------------------------|-----------|
| Holding Library<br>Code (049 \$a) | OITA                                                                  |           |
| Delete Fields                     | Tag         Ind 1         Any         Ind 2         Any         Ind 2 | 😳 😑 Reset |
| Delete Subfields                  | Tag 🔹 Ind 1 Any 🔻 Ind 2 Any 🔻 Subfield 💌                              | 😳 🖨 Reset |
|                                   |                                                                       |           |
| Add Fields                        | 1 Tag 035 Ind 1 Blank ▼ Ind 2 Blank ▼                                 | 🔁 🖨 Reset |
|                                   | Subfield a V                                                          | 0 🗢       |
|                                   | Value Cataloging Partner Data                                         | •         |
|                                   | Using Vendor Book Number 🔻                                            |           |
|                                   | Tag 980 Ind 1 Blank ▼ Ind 2 Blank ▼                                   | 0 🖨       |
|                                   | Subfield f                                                            | •         |
|                                   | Value Cataloging Partner Data 🔻                                       | •         |
|                                   | Using Vendor Order Number 🔻                                           |           |

(Example only. Varies by institution depending on configuration)

# Import Profile Settings for WorldCat Cataloging Partners

For matching purposes, it may be necessary that your WCP records contain the YBP UID in the 035 \$a.

General information:

- If you are only using WCP records to overlay briefs bibs with full records, you will only need to use a Repository Import Profile which uses the 035 (Other System Identifier) Match Method. This process does not affect item records.
- 2) If you receive shelf-ready books from YBP/Gobi and use WCP for full record bibs with barcodes included, you currently will need to use a two-step Import Profile process. First you will overlay the bib record as above using a Repository profile and secondly, you will update item information (e.g. adding a barcode) to the item record using an Update Inventory profile. This is necessary because matching via Update Inventory uses an IZ match point in the POL.

#### **Repository Import Profile**

#### Profile Details

|                 | Profile Type         | Repository                                     |              |          |
|-----------------|----------------------|------------------------------------------------|--------------|----------|
| Profile Details | Normalization        | & Validation Match Profile                     | Set Manageme | ent Tags |
| Profile Details |                      |                                                |              |          |
|                 | Use Network Zone     | Yes                                            |              |          |
|                 | Profile name *       | WCP Firms NZ                                   |              |          |
|                 | Profile description  | PromptCat bib record import for firm orders in | hand         |          |
|                 | Originating system * | WorldCat                                       |              |          |
|                 | Import Protocol      | Upload File/s                                  |              |          |
| Phy             | sical source format  | Binary                                         |              |          |
|                 | Encoding format      | UTF-8                                          |              |          |
|                 | Source format        | MARC21 Bibliographic                           |              |          |
|                 | Status               | Active                                         | -            |          |

Use

the "Repository" profile type, and make sure to select "Use Network Zone" on the first screen when you create your import profile. You cannot change this setting after the first time you save the import profile.

#### Normalization and Validation

**NOTE:** To remove institution specific order data from the 980 and 981 fields in the bibliographic record, use the "out of the box" Normalization Rule: Remove Vendor Data 980 981 993. The local data will not be stored in the NZ record.

|                            | Profile Type Repository Profile name |                  |                 |                     |                       |   |
|----------------------------|--------------------------------------|------------------|-----------------|---------------------|-----------------------|---|
| Profile Details            | Normalizatio                         | n & Validation   | Match Profile   | Set Management Tags | Inventory Information |   |
| Filter                     |                                      |                  |                 |                     |                       |   |
| Filter                     | out the data using                   |                  |                 |                     | •                     | - |
| Normalization              |                                      |                  |                 |                     |                       |   |
| Corr                       | ect the data using                   | Remove Vendor D  | ata 980 981 993 |                     | Ψ                     |   |
| Validation Exception Profi | le                                   |                  |                 |                     |                       |   |
| Handle                     | invalid data using                   | MarcXML Bib Impo | ort             |                     |                       |   |

#### Match Profile

| Match Profile                                              |                                                          |
|------------------------------------------------------------|----------------------------------------------------------|
| Serial match method                                        | 035 (Other System Identifier) Match Meth - Sys           |
| Non Serial match method                                    | 035 (Other System Identifier) Match Meth 🔹 Sys           |
| Match Actions                                              |                                                          |
| Handling method                                            | Automatic Manual                                         |
| Upon match                                                 | Merge Overlay Do Not Import Use NZ Record                |
| Merge/Overlay                                              |                                                          |
| Merge method                                               | CSU Bib Overlay NZ                                       |
| Select Action                                              |                                                          |
| Allow bibliographic record                                 |                                                          |
| deletion                                                   |                                                          |
| Do not Override/merge a record<br>with lower brief version |                                                          |
| Unlink bibliographic records from                          |                                                          |
| community zone                                             |                                                          |
| Do not override/ merge record                              | Disabled Oconsider Originating System Ignore Origination |
| with an older version                                      |                                                          |
| Automatic Multi-Match Handling                             |                                                          |
| Automatic Multi-Match Handling                             |                                                          |
| Select Action                                              |                                                          |
| bibliographic CZ linked records                            | •                                                        |
| Disregard invalid/canceled system                          |                                                          |
| control number identifiers                                 |                                                          |
| Prefer record with the same                                |                                                          |
| inventory type                                             |                                                          |
| (electronic/physical)                                      |                                                          |
| Skip and do not import                                     |                                                          |
| unesolved recolds                                          |                                                          |
| No Match                                                   |                                                          |
| Upon no match                                              | OAdd To NZ ●Do Not Import OImport To IZ                  |

- Handling Method: If you choose "Automatic," Alma will handle 1 to 1 matches and you will only have to manually handle multi-matches (i.e. the imported record matches two or more NZ records). If you choose "Manual", you will have to manually handle all matches (i.e. the imported record matches one or more NZ records). It's useful to choose "Manual" when you are first learning to load records.
- Do NOT use:
  - **"Allow bibliographic record deletion"** feature in any import profiles at this time.
  - **"Do not override/merge a non-brief record with a brief version"** option at this time.
  - o **"Do not override/merge record with an older version**" for any New Record Import Profile. Keep at Disabled.
- Automatic Multi-Matches Handling (Optional settings):
  - Unlink bibliographic records from the Community Zone (you will only see this if your "ignore\_cz\_records" option in Resource Management > Resource Configuration > Configuration Menu > Other Settings is set to false): Applies only when Merge and Overlay is the Upon Match setting, so not necessary in a New Order import profile.
  - Disregard Matches for Bibliographic CZ linked records: (you will only see this if your "ignore\_cz\_records" option is set to false): If this option is selected, Alma will not consider Community Zone records that match your incoming record. So if a record you are loading is a multi-match situation, but one of the records is a CZ record, it will automatically choose the non-CZ record. This is a good option to choose to cut down on manual handling for multi-matches.
  - **Disregard invalid/canceled system control number identifiers:** If this option is selected, Alma will ignore the incoming record's 035\$z and only use the incoming record's 035\$a against the repository's 035\$a and 035\$z. This is a useful setting if your order records have OCLC#s.
  - Prefer record with the same inventory type (electronic/physical): This setting has some problems and can cause incorrect matches when there are NZ records without the inventory you are loading (e.g. usually when you are loading a print record and there is only an electronic bib in the NZ) or when there are two or more print bibs, but there is inventory on the wrong bib (i.e. the brief bib or the wrong OCLC full bib). Using this setting causes more relinking at the point of loading full bibs from WCP or when using Connexion.
  - Unresolved records, skip and do not import: With this option, any records in the file that result in multi-matches will <u>not</u> be loaded and you will not have the option to manually handle them <u>during the load</u>. If this option is selected, you will need to download the records from the Job Report as .mrc or .xml files and load them with 1) an import profile that has Manual Handling selected or 2) an import profile that has the Automatic Handling option selected and the Skip and Do not Import option unchecked. If your records are schedule to load automatically or if you're loading very large files of records, this might be a good option.

#### Set Management Tags

| Marchine Details                                                                                       |                |                        | Librarie              | Cance             |
|----------------------------------------------------------------------------------------------------|----------------|------------------------|-----------------------|-------------------|
| Profile Type Repository                                                                                |                | Prof                   | ile Name YBP PromptCa | t Firms NZ        |
| Profile Details Normalization                                                                          | & Validation   | Match Profile          | Set Management Tags   | Inventory Informa |
| Set Management Tags<br>Set management tags for all the r<br>Suppress record/s from<br>publish/delivery | records import | ted using this profile | 1                     |                   |
| Synchronize with OCLC                                                                                  | Don't publish  |                        |                       | ▼                 |
| Synchronize with Libraries<br>Australia                                                                | Don't publish  |                        |                       | •                 |
|                                                                                                    |                |                        |                       | Cance             |

#### **Inventory Information**

| 🖄 Import Profile     | Details                    | Librarie                                    | Cancel     |
|----------------------|----------------------------|---------------------------------------------|------------|
| Profile Type         | Repository                 | Profile Name YBP PromptCat Firms NZ         |            |
| Profile Details      | Normalization & Validation | Match Profile Set Management Tags Inventory | Informatio |
| Inventory Operations |                            |                                             |            |
| C Electronic C Phy   | ysical €None €Mixed        |                                             |            |
|                      |                            |                                             | Cancel     |
|                      |                            |                                             |            |
|                      |                            |                                             |            |
|                      |                            |                                             |            |

To prevent adding an additional item record, select None.

NOTE: If you have shelf-ready books and need to add the barcode to the item record, you will need to import the records a second time using the Update Inventory Import Profile detailed below.

## 3. Update Inventory

The Update Inventory is used to add item information, receive the option, and/or update the call number.

#### Import Profile Settings for Shelf Ready and WCP

With shelf ready books, you may need to add additional information to the item record (such as a barcode). You can do this using the Update Inventory profile. This allows you to add the item barcode, receive the item (optional), and update the call number (optional). If you receive the item, this will add an Acquisitions Tech Services Process work order type that Ex Libris has says is automatic and cannot be avoided currently.

| Title                    | FIND OUT ANYTHING FROM<br>VETERAN INTERROGATO                                                           | ANYONE, ANYTIME : SECRETS O          | OF CALCULATED QUESTIONING FRO | M A                   |                   |  |  |
|--------------------------|----------------------------------------------------------------------------------------------------|--------------------------------------|-------------------------------|-----------------------|-------------------|--|--|
| MMS ID                   | 99318043299801451                                                                                       | Originating system                   | OTHER                         | Originating system ID | 99318043299801451 |  |  |
| Suppress from publishing | No                                                                                                    | Synchronize with external system     | No                            | Brief record          | No                |  |  |
|                          |                                                                                                    |                                      |                               |                       |                   |  |  |
| LDR                      | 00439nam 2200121z 4500                                                                                  |                                      |                               |                       |                   |  |  |
| 008                      | 140522n xx   u      und u                                                                               |                                      |                               |                       |                   |  |  |
| 001                      | 99318043299801451                                                                                       | J9318043299801451                    |                               |                       |                   |  |  |
| 020                      | a 9781601632982                                                                                         |                                      |                               |                       |                   |  |  |
| 035                      | a 10678095                                                                                              | _ la 10678095                        |                               |                       |                   |  |  |
| 100                      | la PYLE, JAMES                                                                                          |                                      |                               |                       |                   |  |  |
| 245                      | a FIND OUT ANYTHING FROM ANYONE, ANYTIME : SECRETS OF CALCULATED QUESTIONING FROM A VETERAN INTERROGATO |                                      |                               |                       |                   |  |  |
| 260                      | _ Ib CAREER PRESS Jc 2014                                                                               |                                      |                               |                       |                   |  |  |
| 980                      | a 20140521  b 15.99  c 1  d                                                                             | i 665310  e 99958690804              |                               |                       |                   |  |  |
| 981                      | b trad  c cascade  d main                                                                               | e tg  f yes  g hold for tony greiner |                               |                       |                   |  |  |
|                          |                                                                                                    |                                      |                               |                       |                   |  |  |

The Vendor Reference Number or the Additional PO Line Reference number is the match point for the Update Inventory import profile. We used the YBP Order Key (ex: 99958690804) as the vendor reference number (example below). The match point you choose must be in the POL (Purchase order line) and in the record you are loading using the Update Inventory Profile.

| PO Line details          |                           |
|--------------------------|---------------------------|
| Acquisition method       | Purchase at Vendor System |
| Invoice status           | No invoice                |
| Rush                     |                           |
| Cancellation restriction |                           |
|                          |                           |
| Identifier               | 9781601632982             |
| Vendor reference number  | 99958690804               |
| Note to vendor           |                           |
|                          |                           |

Example Item record in the IZ before loading the full record using the Update Inventory import profile (Note: no barcode, no receiving date, and no process type)

| Resource description FIND OUT ANYTHING FROM ANYONE, ANYTIME : SECRETS OF CALCULATED QUESTIONING FROM A VETERAN INTERROGATO<br>PYLE, JAMES CAREER PRESS 2014 [9781601632982] |                                  |                         |                                   |  |  |
|----------------------------------------------------------------------------------------------------|----------------------------------|-------------------------|-----------------------------------|--|--|
| Holding <u>Cascade:</u><br>Barcode -<br>Process type Acquisitio                                                                                                    | <u>Main:</u>                     | ⊻<br>⊻                  | iew all holdings<br>iew all items |  |  |
| Summary General Int                                                                                                    | formation ENUM/CHRON information | Notes History           |                                   |  |  |
| Barcode                                                                                                    |                                  | Copy ID                 |                                   |  |  |
| Material type                                                                                                    | Book                             | Item policy             | τ                                 |  |  |
| Inventory date                                                                                                    |                                  | Provenance              | <b></b>                           |  |  |
| PO line                                                                                                    | POL-55989                        | Is Magnetic             | <b>T</b>                          |  |  |
| Receiving date                                                                                                    |                                  | Expected receiving date |                                   |  |  |
| Enumeration A                                                                                                    |                                  | Enumeration B           |                                   |  |  |
| Chronology I                                                                                                    |                                  | Chronology J            |                                   |  |  |
| Description                                                                                                    |                                  |                         | Generate Clear                    |  |  |
| Replacement cost                                                                                                    |                                  | Receiving operator      |                                   |  |  |
| Process type                                                                                                    |                                  |                         |                                   |  |  |

Full WCP record to Load. Barcode in 981 \$h and Vendor Reference Number in 980 \$f

- =LDR 01840cam 2200469 i 4500
- =001 ocn862053104
- =003 OCoLC
- =005 20140603091837.0
- =008 131031s2014\\\\nju\\\\\\001\0\eng\\
- =010 \\\$a 2013040946
- =040 \\\$aDLC\$beng\$erda\$cDLC\$dBDX\$dUKMGB\$dYDXCP\$dSPB\$dVET
- =016 7\\$a016542069\$2Uk
- =019 \\\$a868155586
- =020 \\\$a9781601632982
- =020 \\\$a1601632983
- =020 \\\$z9781601634931 (ebook)
- =035 \\\$a10678095
- =035 \\\$a(OCoLC)862053104\$z(OCoLC)868155586
  - :
    - . . . . . . . .
- =938 \\\$aYBP\$bYANK\$n10678095
- =980 \\a20140521\$b15.99\$c1\$d665310\$f99958690804
- =981 \\\$btrad\$ccascade\$dmain\$etg\$fyes\$ghold for john doe\$h33019007567382
- =994 \\\$aC0\$bOQP

#### Profile Details

| Profile Details        |                      |   |                    |                      |
|------------------------|----------------------|---|--------------------|----------------------|
| Use Network Zone       |                      |   |                    |                      |
| Profile name*          | YBP/Gobi Shelf Ready |   |                    |                      |
| Profile description    |                      |   |                    |                      |
|                        |                      |   |                    |                      |
|                        |                      |   |                    |                      |
| Originating system *   | WorldCat             |   | File name patterns |                      |
| Import Protocol        | Upload File/s        | - | Cross walk         | ⊙Yes ⊚No             |
| Physical source format | Binary               | - |                    |                      |
| Encoding format        | UTF-8                | - |                    |                      |
| Source format          | MARC21 Bibliographic | - | Target format      | MARC21 Bibliographic |
| Status                 | Active               | * |                    |                      |

The Update Inventory is solely used to add item (IZ) information and therefore Use Network Zone is No.

#### Normalization and Validation

| W Alm                                      | a- 🕼                       | D Tasks       | Analytics      | Currently at: Suzza |
|--------------------------------------------|----------------------------|---------------|----------------|---------------------|
| 🖄 Import Profile I                         | Details                    |               |                | Librarie            |
| Profile Type                               | Repository                 |               | Profile Name Y | BP PromptCat Firm   |
| Profile Details                            | Normalization & Validation | Match Profile | e Set Mana     | igement Tags        |
| Normalization<br>Correct the data<br>using |                            |               | ▼              |                     |
| Validation Exception F                     | Profile                    |               |                |                     |
| Check the data<br>using                    | MarcXML Bib Import         |               |                |                     |

#### Match Profile

| Profile Details           | Normalization                                | & Validation                                                                                                    | Match Profile            | Inventory Information        |
|---------------------------|----------------------------------------------|----------------------------------------------------------------------------------------------------|--------------------------|------------------------------|
| Match Profile             |                                              |                                                                                                    | ~                        |                              |
|                           | Match method                                 | By PO Line                                                                                                    |                          |                              |
| Match Actions             |                                              |                                                                                                    |                          |                              |
|                           | Handling method                              | ●Automatic ○N                                                                                                    | lanual                   |                              |
|                           | Upon match                                   | ●Merge ○Over                                                                                                    | lay                      |                              |
| Merge/Overlay             |                                              |                                                                                                    |                          |                              |
|                           | Merge method                                 | Keep only old valu                                                                                                    | ie -                     | -                            |
| Allow bibliograp          | phic record deletion                         |                                                                                                    |                          |                              |
| Do not override/merge     | e a non-brief record<br>with a brief version |                                                                                                    |                          |                              |
| Do not override/ merge r  | record with an older<br>version              | ●Disabled ○Co                                                                                                    | nsider Originating Syste | m Olgnore Originating System |
| Automatic Multi-Match Har | ndling                                       |                                                                                                    |                          |                              |
| Disregard invalid/cance   | eled system control<br>number identifiers    |                                                                                                    |                          |                              |
| Prefer record with the s  | ame inventory type<br>electronic/physical)   |                                                                                                    |                          |                              |
| Unresolved Records        |                                              | -                                                                                                    |                          |                              |
| Skip                      | o and do not import                          | <ul> <li>Image: A start of the start of the start of</li></ul> |                          |                              |

(Skip and do not import is optional)

#### **Inventory Information**

Updating holdings with the call number in the bib is optional, as is receiving the item as part of the import process. It's important that the library and location data in the record you are loading match the library and location in the POL so those fields need to be included as well as any new information -- such as a Barcode field.

| Profile Details       | Normalization & Validation  | Match Profile       |          | Inventory Information |
|-----------------------|-----------------------------|---------------------|----------|-----------------------|
| Inventory Operations  |                             |                     |          | $\sim$                |
| ⊖Electronic ⊖Mixe     | d                           |                     |          |                       |
| Physical Item Mapping |                             |                     |          |                       |
|                       | Material type               | Book                |          | T                     |
|                       | Mapping Policy              | Basic      Advanced |          |                       |
|                       | Library field               | 981                 | subfield | C                     |
|                       | Location field              | 981                 | subfield | d                     |
|                       | Default library             |                     |          | 2                     |
|                       | Map library/location        |                     |          |                       |
|                       | Number of items field       | 980                 | subfield | C                     |
|                       | Barcode field               | 961                 | subfield | h                     |
|                       | Item policy field           |                     | subfield |                       |
|                       | Alternative Call Number     |                     | subfield |                       |
| Call Number Mapping   |                             |                     |          |                       |
|                       | Update holdings call number |                     |          |                       |
| Inventory Handling    |                             |                     |          |                       |
|                       | Receive item?               |                     |          |                       |

(Example only. Varies by institution depending on configuration)

#### **PO Line Information**

As mentioned earlier, it's important to have the data in the WCP record matched to the data in the IZ POL. In the example below, the Import Profile's Vendor Reference Number field points to the information in the WCP record field 980 \$f (99958690804) which matches the Vendor reference number in the PO line.

| Marchine Details                   |                |                          |                      |              |
|------------------------------------|----------------|--------------------------|----------------------|--------------|
| Profile Type                       | Update Invento | ory                      |                      | Profile name |
| EOD General Parameters             |                |                          |                      |              |
| Multiple vendors<br>Vendor         | YBP            |                          |                      |              |
| Matching points                    |                |                          |                      |              |
| Additional PO line reference field |                | sub                      | field                |              |
| Vendor Reference Number field      | 980            | sub                      | field <mark>f</mark> |              |
| Update fields                      |                |                          |                      |              |
| Vendor invoice number field        |                | sub                      | field                |              |
|                                    |                |                          |                      |              |
|                                    |                |                          |                      |              |
| PO Line details                    |                |                          |                      |              |
| Acquis                             | ition method   | Purchase at Vendor Syste | em 🔻                 |              |

| Acquisition method       | Purchase at Vendor System | • |
|--------------------------|---------------------------|---|
| Invoice status           | No invoice                | • |
| Rush                     |                           |   |
| Cancellation restriction |                           |   |
|                          |                           |   |
| Identifier               | 9781601632982             |   |
| Vendor reference number  | 99958690804               |   |
|                          |                           |   |
| Note to vendor           |                           |   |
| Note to vendor           |                           |   |

#### **Update Inventory report**

After running the Update Inventory Import Profile, go to Monitor and View Imports in the Alma Menu to view the results. No records are imported; only the item information is updated.

| Process ID<br>Started on<br>Total run time<br>Status |           | 18612682410001848<br>06/03/2014 09:31:32 PDT<br>3 Seconds<br>Completed Successfully |
|------------------------------------------------------|-----------|-------------------------------------------------------------------------------------|
| Files                                                | Processed | 1                                                                                   |
| Counters                                             |           |                                                                                     |
| Total records processed                              | 1         |                                                                                     |
| Total records imported                               | 0         |                                                                                     |
| Total records deleted                                | 0         |                                                                                     |
| Total records not<br>imported/deleted                | 1         |                                                                                     |
| Total physical items processed                       | 1         |                                                                                     |
| Total physical items imported                        | 1         |                                                                                     |

In the item record, the barcode and receiving date are populated and the process type can be set (if you chose to receive the item during the Update inventory process).

| Resource description FIND OUT ANYTHING FROM ANYONE, ANYTIME : SECRETS OF CALCULATED QUESTIONING FROM A VETERAN INTERROGATO<br>PYLE, JAMES CAREER PRESS 2014 [9781601632982] |                                  |                                 |                                    |
|----------------------------------------------------------------------------------------------------|----------------------------------|---------------------------------|------------------------------------|
| Holding Cascade:                                                                                                    | Main; 158.3/9                    |                                 | View all holdings                  |
| Barcode 33019007                                                                                                    | 567382                           |                                 | View all items                     |
| Process type Acquisition technical services (Technical Services Processing)                                                                                                 |                                  |                                 |                                    |
| Summary General Int                                                                                                    | formation ENUM/CHRON information | on Notes History                |                                    |
| Barcode                                                                                                    | 33019007567382                   | Copy ID                         |                                    |
| Material type                                                                                                    | Book                             | <ul> <li>Item policy</li> </ul> | •                                  |
| Inventory date                                                                                                    |                                  | V Provenance                    | •                                  |
| PO line                                                                                                    | POL-55989                        | Is Magnetic                     | •                                  |
| Receiving date                                                                                                    | 06/03/2014                       | Expected receiving date         | 😨 🚿                                |
| Enumeration A                                                                                                    |                                  | Enumeration B                   |                                    |
| Chronology I                                                                                                    |                                  | Chronology J                    |                                    |
| Description                                                                                                    |                                  |                                 | Generate Clear                     |
| Replacement cost                                                                                                    |                                  | Receiving operator              | System                             |
| Process type                                                                                                    | Acquisition technical services   | <ul> <li>At</li> </ul>          | * sylvania Acquisitions Department |